Wildly Possible

University of Kentucky.

FACULTY AND STAFF

ly Possible

University of Kentucky

FOR THE FOLLOWING STEPS, YOU WILL NEED ACCESS TO MYUK GPS. IF YOU DO NOT, PLEASE <u>VISIT</u> <u>THE REGISTRAR WEBSITE</u> TO LEARN HOW TO GAIN ACCESS OR REACH OUT TO THE GPS TEAM AT <u>TEAM-</u> <u>GPS@LSV.UKY.EDU</u>

ONCE LOGGED INTO MYUK, SELECT "STUDENT ADMINISTRATION," THEN "ADVISING SERVICES," AND THEN "REGISTRATION." THE "DEGREE PLANNING AND REGISTRATION" SELECTION SHOULD COME TO SEARCH FOR A STUDENT NEXT.

PLEASE NOTE THAT YOU WILL BE GIVEN AN ERROR MESSAGE IF YOU DO NOT HAVE ACCESS, SO PLEASE REFER TO THE BEGINNING FOR SETTING UP TRAINING.

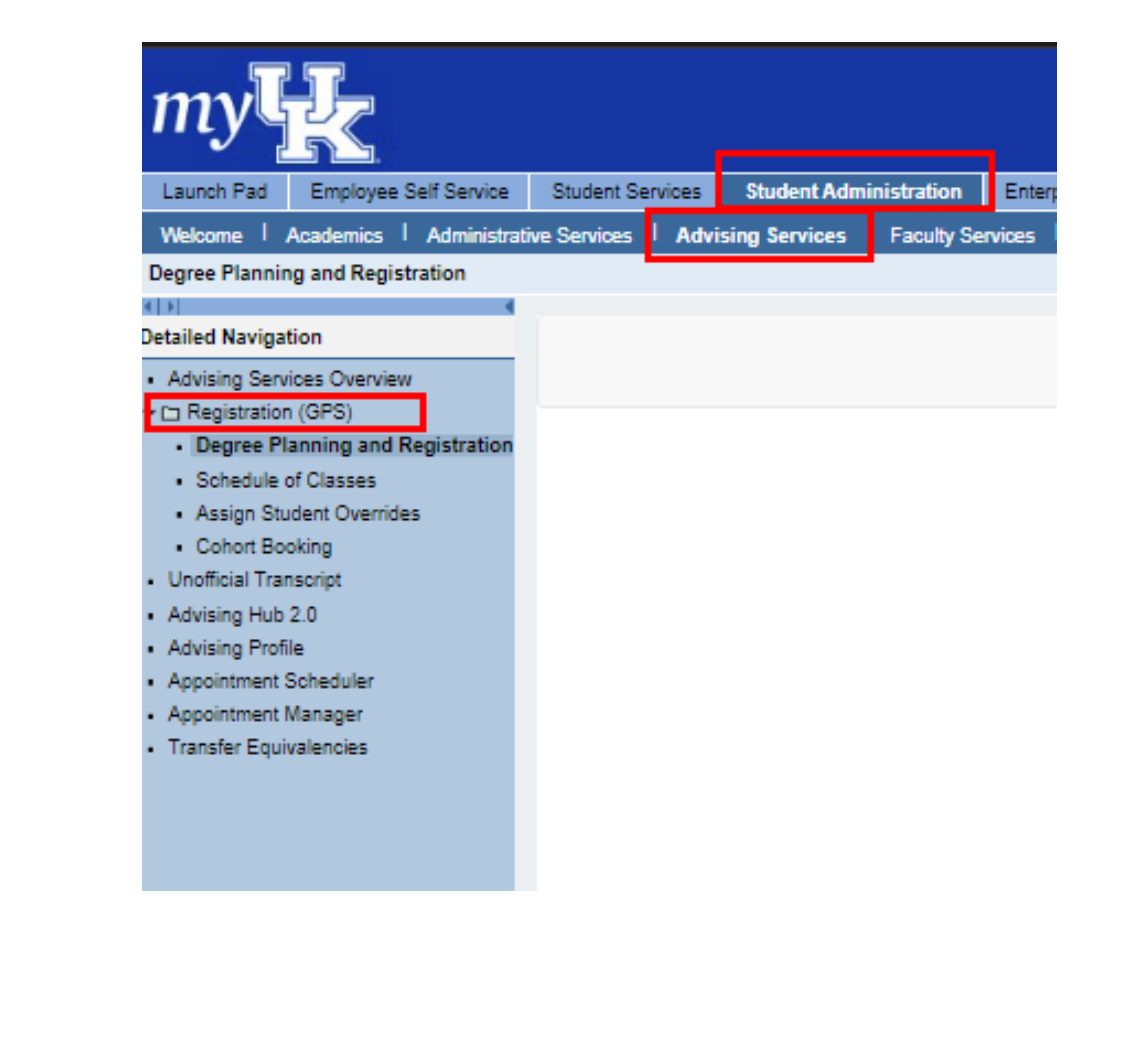

Wildly Possible

**Kentucky** 

SEARCH FOR A STUDENT BY TYPING THEIR NAME OR STUDENT ID IN THE SEARCH BAR AND PRESSING "SEARCH" OR THE ENTER KEY.

FROM THE "HOME" DROPDOWN MENU, SELECT "DEGREE AUDIT."

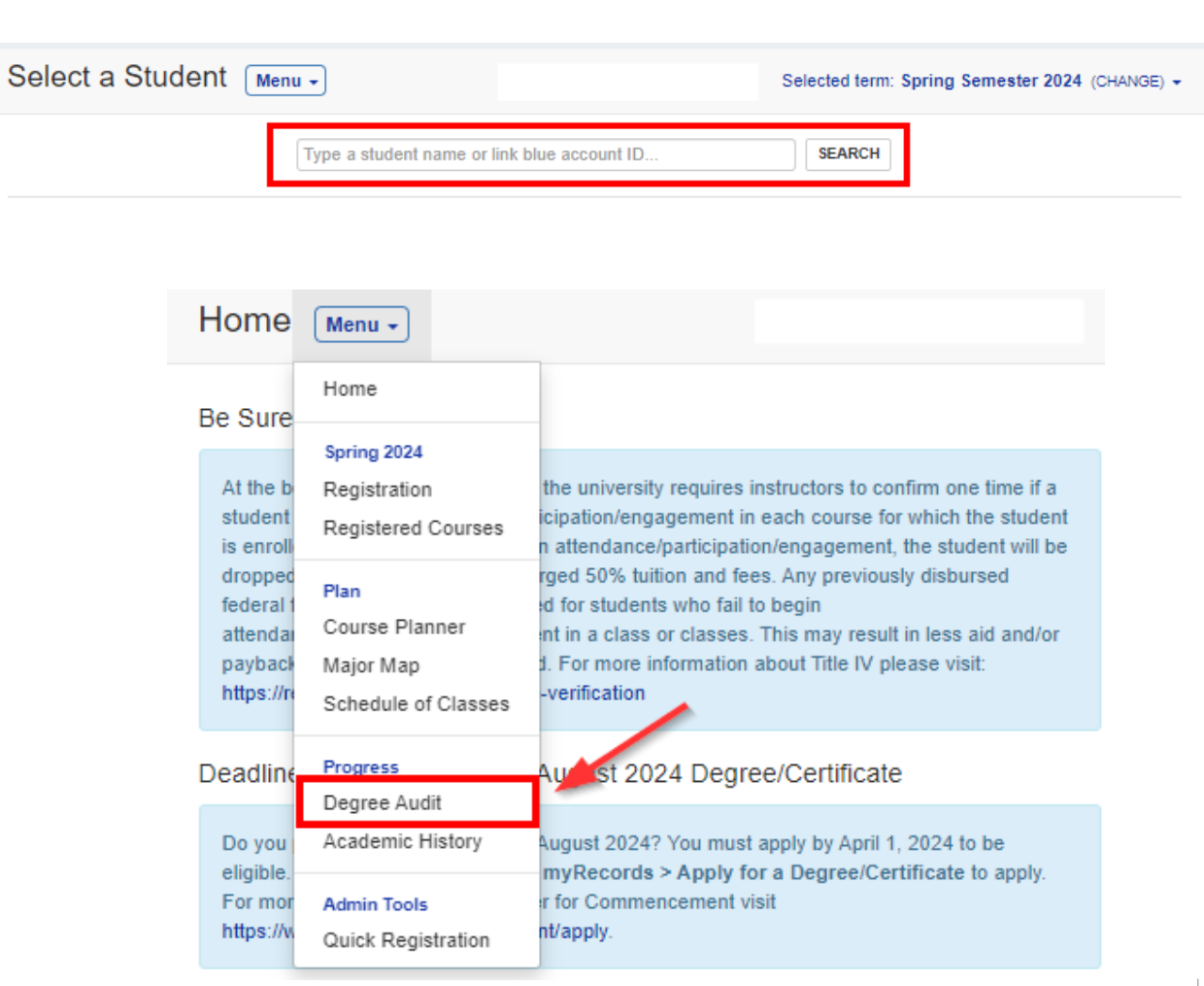

University of

#### RIGHT-CLICK THE "VIEW" BUTTON TO THE LEFT OF THE DEGREE AUDIT, AND SELECT "OPEN LINK IN NEW TAB."

|                                                                                     |                   |                                |   | Degree Audit Menu -                                                                                      |                             |                                |              |  |
|-------------------------------------------------------------------------------------|-------------------|--------------------------------|---|----------------------------------------------------------------------------------------------------|-----------------------------|--------------------------------|--------------|--|
| Degree Audit Menu -                                                                 |                   |                                |   | Your Degree Audit<br>See the progress you're making toward your degree in your current program of study. |                             |                                |              |  |
|                                                                                     |                   |                                |   | PROGRAM                                                                                                  | DEGREE COMPLETION           | STATUS                         |              |  |
| Your Degree Audit                                                                   |                   |                                |   | Master of Science                                                                                        | 15% completed               | Current<br>Updated 4 weeks ago | S            |  |
| See the progress you're making toward your degree in your current program of study. |                   |                                |   | Open link in new tab                                                                                     |                             |                                |              |  |
| PROPERT                                                                             | DEGREE COMPLETION | STATUS                         |   | Open link in new window<br>Open link in incognito w                                                      | w                           |                                |              |  |
| Master of Science<br>Major: Educational Research Methods &<br>Policy                | C 15% completed   | Current<br>Updated 4 weeks ago | 9 | "Wha<br>Find o                                                                                           | or or minor.                | Run a r                        | iew "What if |  |
| Specialty: Policy Analysis                                                          |                   |                                |   | Open in reading mode                                                                                     | IMPLETION                   | STATUS                         |              |  |
|                                                                                     |                   |                                |   | 😕 Adobe Acrobat: PDF edi                                                                                 | it, convert, sign tools 🔹 🕨 |                                |              |  |
|                                                                                     |                   |                                |   | Photo Zoom Plus: Off                                                                                     |                             |                                |              |  |
|                                                                                     |                   |                                |   | Get image descriptions                                                                                   | from Google 🕨               |                                |              |  |
|                                                                                     |                   |                                |   | Inspect                                                                                                  |                             |                                |              |  |
|                                                                                     |                   |                                |   |                                                                                                    |                             |                                |              |  |

ildly Possible

4

THE DEGREE AUDIT WILL LOAD IN ITS TAB, AND THE BORDER FOR MYUK WILL BE GONE.

SELECT "SHOW DETAILS" FOR ALL COLLAPSED OR COMPLETED REQUIREMENTS. THE DOCUMENT WILL NOT SHOW THESE AREAS IF THIS IS NOT DONE BEFORE PRINTING.

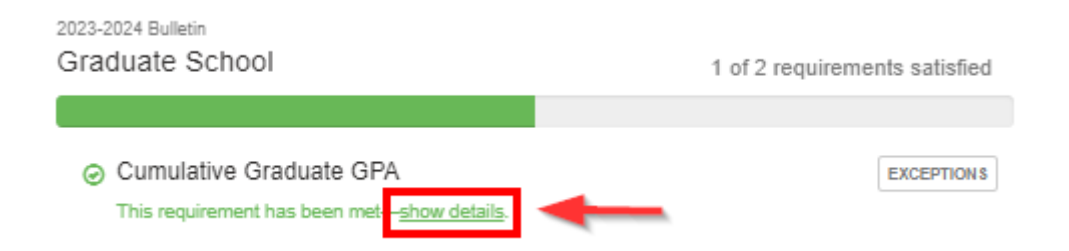

ONCE ALL REQUIREMENTS ARE OPEN, SELECT THE "CTRL+P" COMBINATION ON THE KEYBOARD OR FIND YOUR BROWSER'S PRINT SELECTION. YOU MAY EITHER PRINT THE DEGREE AUDIT OR SELECT "SAVE AS PDF" TO HAVE A PDF FILE OF THE DEGREE AUDIT.

Possible